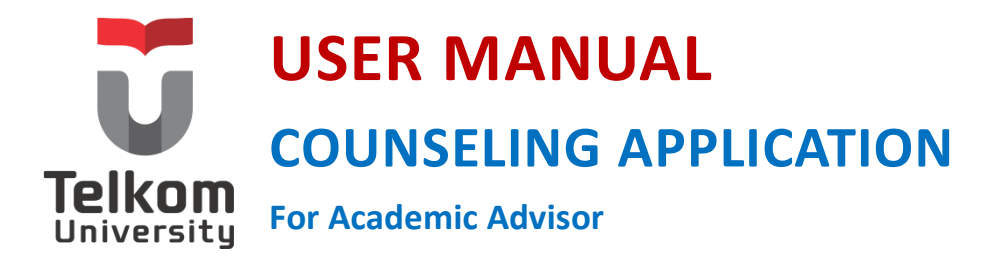

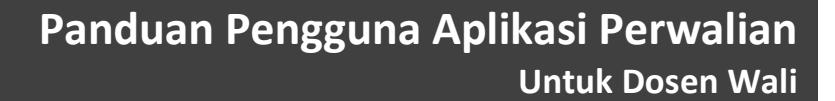

Versi 2.3 (16 Maret 2015) https://igracias.telkomuniversity.ac.id

Kampus Universitas Telkom Jl.Telekomunikasi, Dayeuhkolot, Bandung, Indonesia 40257 Telp. 62-22-756, Fax.62-22 756 5200 Copyright © Direktorat Sistem Informasi

# DAFTAR PERUBAHAN

| Tanggal<br>Date | Versi<br>Version | Deskripsi Perubahan<br>Description of Changes                                                                                                    | Pembuat<br>Author |
|-----------------|------------------|----------------------------------------------------------------------------------------------------|-------------------|
| 16 Maret 2015   | 2.3              | <ul> <li>Perubahan template User Manual Direktorat Sistem Informasi 2015.</li> <li>User Manual ini merujuk pada SKPL Aplikasi Perwalian Versi 2.3.</li> </ul> | Swapaka L.T.      |
|                 |                  |                                                                                                    |                   |
|                 |                  |                                                                                                    |                   |

## DAFTAR ISI

| DAFTAR PERUBAHAN                                                 |
|------------------------------------------------------------------|
| DAFTAR ISI                                                       |
| DAFTAR GAMBAR                                                    |
| SEKILAS TENTANG APLIKASI PERWALIAN                               |
| BAGAIMANA CARA MENGGUNAKAN APLIKASI PERWALIAN?                   |
|                                                                  |
| BERANDA                                                          |
| BERANDA                                                          |
| BERANDA                                                          |
| BERANDA 6<br>PILIH MAHASISWA 7<br>KONSULTASI 9<br>CATATAN LKS 12 |

# DAFTAR GAMBAR

| Gambar 1 Alur Singkat Aplikasi Perwalian |
|------------------------------------------|
| Gambar 2 Beranda Aplikasi Perwalian      |

# SEKILAS TENTANG APLIKASI PERWALIAN

Aplikasi Perwalian merupakan bagian dari aplikasi Perwalian yang menghasilkan data pengambilan Mata Kuliah yang telah disetujui oleh Dosen Wali. Aplikasi ini menangani proses perwalian sebelum kemudian dilanjutkan proses cetak KSM. Beberapa tahapan alur aplikasi perwalian, antara lain: pengecekan kelulusan mahasiswa, pemeriksaan rencana study mahasiswa, melakukan ACC dan reset perwalian serta *history* ACC. Aplikasi Perwalian melibatkan wakil dekan (wadek), kaprodi, dosen wali dan mahasiswa sebagai pengguna.

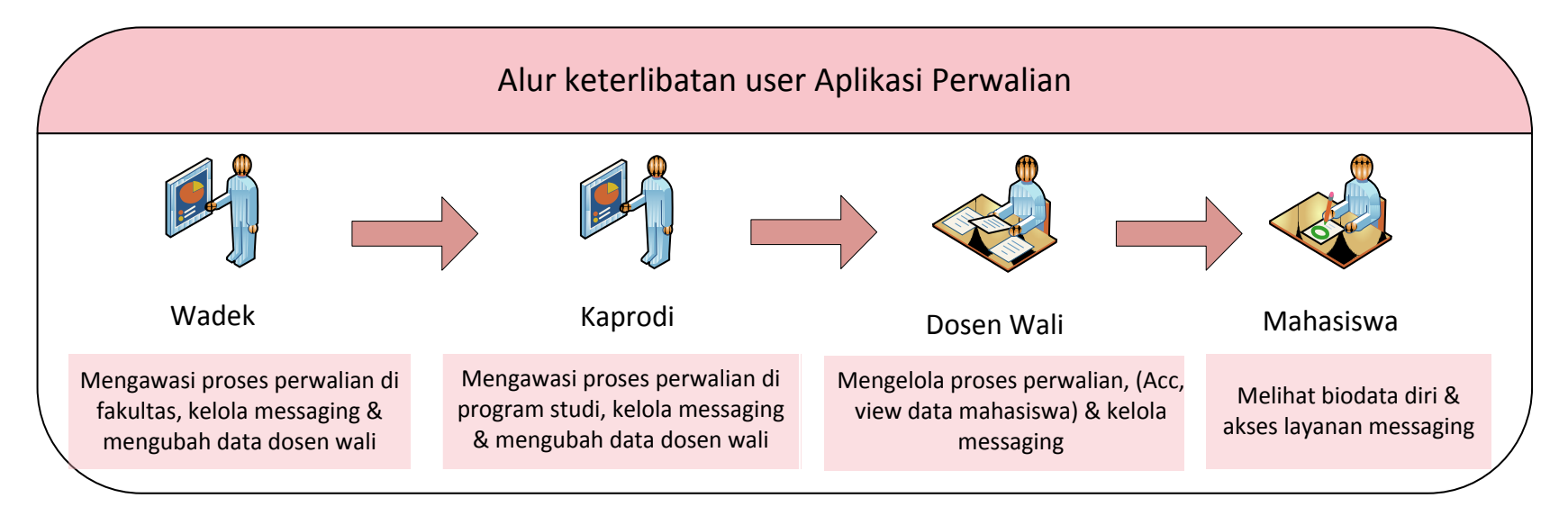

Gambar 1 Alur Singkat Aplikasi Perwalian

## BAGAIMANA CARA MENGGUNAKAN APLIKASI PERWALIAN?

Berikut langkah-langkah untuk menggunakan Aplikasi Perwalian:

1) Login menggunakan username dan password dosen wali pada link https://igracias.telkomuniversity.ac.id/

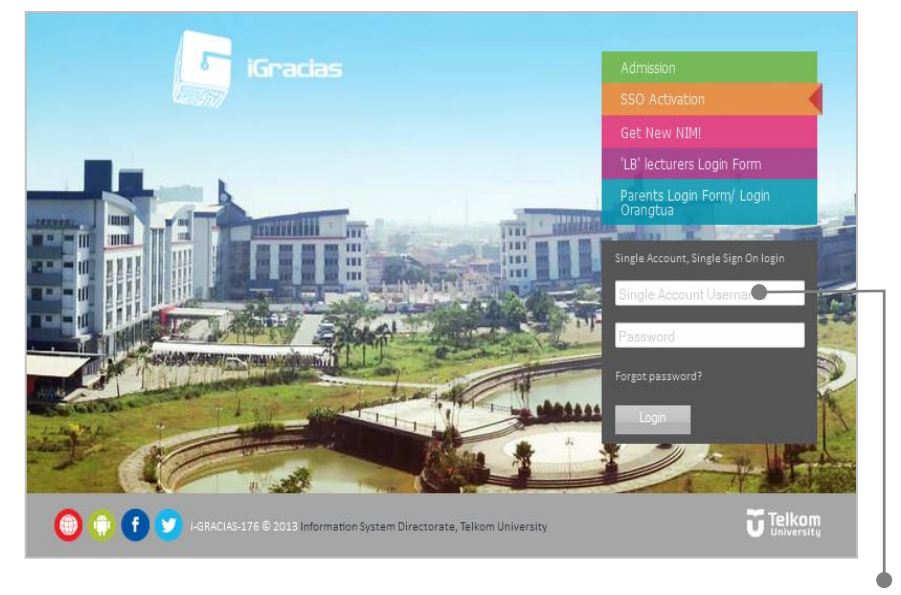

Masukkan *username* dan *password* iGracias dosen wali 2) Pilih Aplikasi Perwalian pada daftar menu aplikasi. Berikut tampilan sub-menu Aplikasi Perwalian:

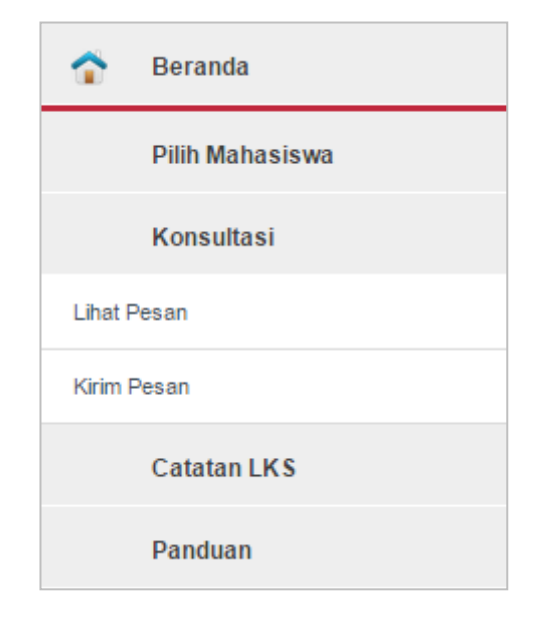

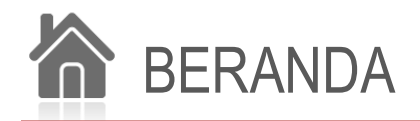

**Beranda** merupakan salah satu menu dan merupakan halaman awal Aplikasi Perwalian. Pada menu ini, terdapat informasi mengenai alur proses Perwalian. Berikut tampilan beranda Aplikasi Perwalian:

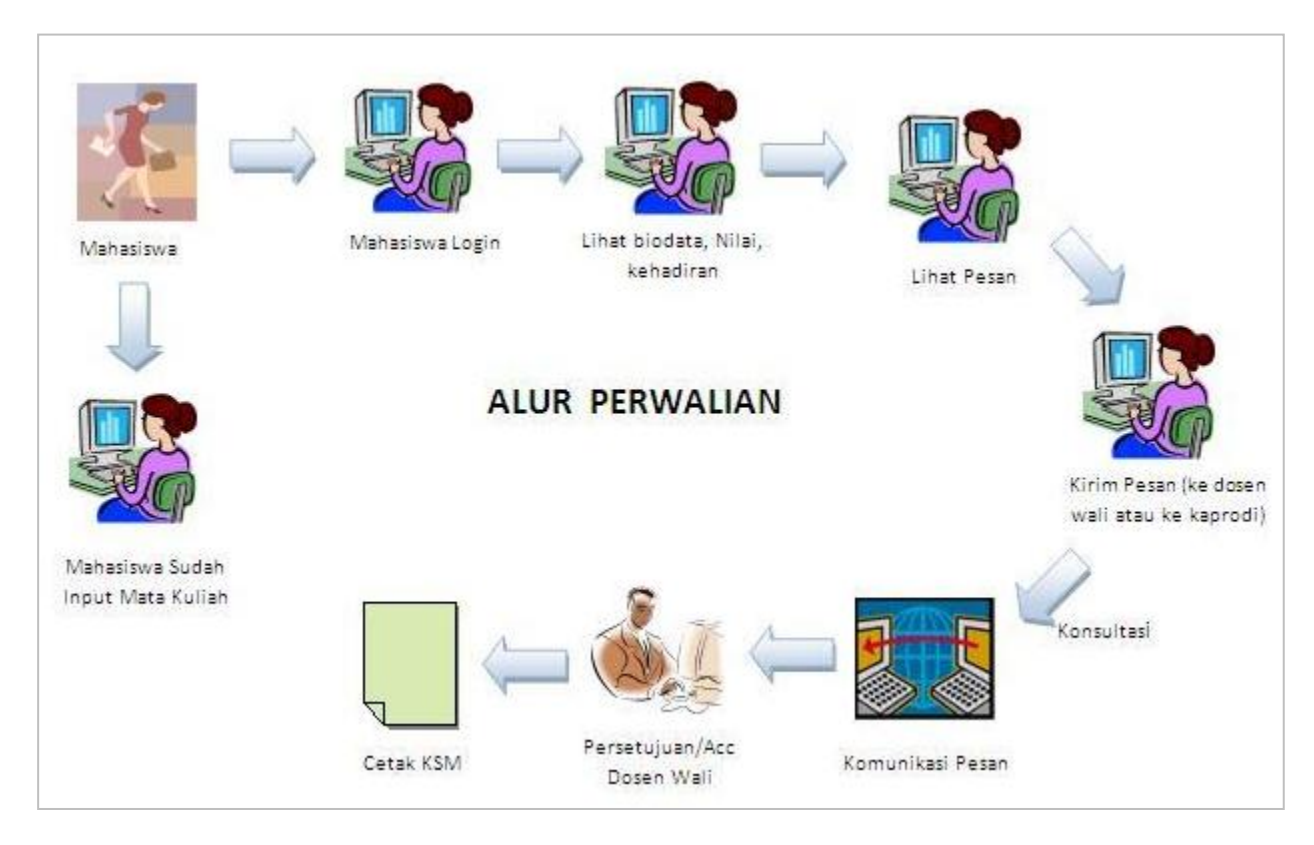

Gambar 2 Beranda Aplikasi Perwalian

### PILIH MAHASISWA

**Pilih Mahasiswa** merupakan sub menu aplikasi Perwalian yang berfungsi untuk membantu dosen wali dalam memilih mahasiswa tertentu yang menjadi anak walinya. Setelah mahasiswa dipilih, maka dosen wali dapat melihat informasi proses perwalian mahasiswa yang bersangkutan. Selain itu, dosen wali juga dapat melakukan pengecekan data akademik mahasiswa, yaitu pengecekan nilai mata kuliah yang telah diambil sebelumnya, pemeriksaan rencana study mahasiswa, melakukan ACC dan reset perwalian serta history ACC. Berikut tampilan sub-menu ini:

|                | DAFTAR MAHASISWA<br>Klik untuk mengirim                |                  |            |                    |                           |                        |                           |                                            |                           |  |  |  |
|----------------|--------------------------------------------------------|------------------|------------|--------------------|---------------------------|------------------------|---------------------------|--------------------------------------------|---------------------------|--|--|--|
| Tahun Akademik | dan Semester : 2014/201                                | 5 - GEN          | AP V       | pesan ke mahasiswa |                           |                        |                           |                                            |                           |  |  |  |
| Show 20 V      | entries                                                |                  |            |                    |                           |                        | Search                    | (Press Enter):                             |                           |  |  |  |
| NIM 🔺 I        | Nama                                                   | Kelaş            | Kode Dosen | ¢                  | Registrasi Tahap<br>I     | Registrasi Tahap<br>II | PRS 🝦 /                   | Aksi                                       | 🔶 Status                  |  |  |  |
| 1103130135     | KETUT MEGA SAPUTRA                                     | IF-<br>37-<br>07 | APY        |                    | BELUM/TIDAK<br>REGISTRASI | SUDAH CETAK<br>KSM     | BELUM/TIDAK<br>REGISTRASI | Reset                                      | Klik untuk<br>• menghapus |  |  |  |
| 1103130136     | GEDE NGURAH INDRA<br>SAYOGA                            | IF-<br>37-<br>07 | APY        |                    | BELUM/TIDAK<br>REGISTRASI | SUDAH CETAK<br>KSM     | BELUM/TIDAK<br>REGISTRASI | * 🎒 Reset                                  | registrasi                |  |  |  |
| 1103130137     | MUHAMMAD HAIDAR<br>DZAKY                               | IF-<br>37-<br>07 | APY        |                    | BELUM/TIDAK<br>REGISTRASI | SUDAH CETAK<br>KSM     | BELUM/TIDAK<br>REGISTRASI | t 👌 Reset                                  |                           |  |  |  |
| 1103130139     | INDRAJATI HARYONO                                      | IF-<br>37-<br>07 | APY        |                    | BELUM/TIDAK<br>REGISTRASI | SUDAH CETAK<br>KSM     | BELUM/TIDAK<br>REGISTRASI | * 逢 Reset                                  |                           |  |  |  |
| 1103130140     | ALMER SOFYAN                                           | IF-<br>37-<br>07 | APY        |                    | BELUM/TIDAK<br>REGISTRASI | SUDAH CETAK<br>KSM     | BELUM/TIDAK<br>REGISTRASI | Reset                                      |                           |  |  |  |
| Klik NIM ata   | u Nama untuk <b>melih</b> a<br>e <b>tail mahasiswa</b> | at               |            |                    |                           |                        | Klik<br><b>nila</b>       | untuk <b>melihat</b><br>i <b>mahasiswa</b> |                           |  |  |  |

Klik icon 🛅 , maka akan tampil halaman untuk mengirimkan pesan ke mahasiswa sbb:

| Penerima  | (1103130135 - KETUT MEGA SAPUTRA x) |
|-----------|-------------------------------------|
| Subjek    | :                                   |
| lsi pesan | :                                   |
|           | Kirim Batal                         |

Klik icon 🧕 , maka akan tampil pop-up untuk melihat nilai mahasiswa sb:

| Lihat Nilai Mahasiswa                             |          |                   |          |  |  |  |  |  |  |  |
|---------------------------------------------------|----------|-------------------|----------|--|--|--|--|--|--|--|
| 1103130135                                        |          |                   |          |  |  |  |  |  |  |  |
| Tingkat I 38 SKS Lulus tanggal 18-02-2015 IP 2-43 |          |                   |          |  |  |  |  |  |  |  |
| Tingkat II                                        | : 54 SKS | Belum Iulus       | IP: 2.11 |  |  |  |  |  |  |  |
| Tingkat III                                       | : 54 SKS | Belum Iulus       | IP: 2.11 |  |  |  |  |  |  |  |
| Tingkat IV                                        | : 54 SKS | Belum Iulus       | IP: 2.11 |  |  |  |  |  |  |  |
| Total Nilai D : 2                                 |          | Total Nilai E : 2 |          |  |  |  |  |  |  |  |
| Total SKS : 54                                    |          | IPK : 2.11        |          |  |  |  |  |  |  |  |
|                                                   |          |                   |          |  |  |  |  |  |  |  |

Klik pada NIM atau Nama mahasiswa, maka akan tampil halaman untuk melihat informasi detail mahasiswa sbb:

| Profil  | Rencana Studi & Nilai | TAK                                     | Kehadiran   | Conversations   | Pembayaran    | Edit Data Mahasiswa | Registrasi | Profiling Data |           |  |  |  |
|---------|-----------------------|-----------------------------------------|-------------|-----------------|---------------|---------------------|------------|----------------|-----------|--|--|--|
|         |                       | Status Dokumen<br>Ijazah Akte Kelahiran |             |                 |               |                     |            |                |           |  |  |  |
|         |                       |                                         |             |                 |               |                     |            |                |           |  |  |  |
| Nim     | 1103130               | 35                                      |             |                 |               |                     |            |                |           |  |  |  |
| Nama    | KETUT M               | EGA SAP                                 | UTRA        |                 |               |                     |            |                |           |  |  |  |
| TTL     | SUMITA,               | 24-MAY-                                 | 94          |                 |               |                     |            |                |           |  |  |  |
| AGAM    | A HINDU               |                                         |             |                 |               |                     |            |                |           |  |  |  |
| Keluar  | ga I MADE L           | JPUT(FA                                 | THER) NI MA | DE SURI(MOTHE   | R) PUTU EKA   | AYADI UTAMA(WALI)   | NI KOMANG  | AYU RITA RIAN  | II(KAKAK) |  |  |  |
| Alama   | t BR. TENG            | AH, SUM                                 | ITA GIANYAI | R # KAB. GIANYA | R , KAB. GIAN | YAR, BALI, 80551    |            |                |           |  |  |  |
| No Tel  | p ,0819998            | 96878                                   |             |                 |               |                     |            |                |           |  |  |  |
| No Tel  | p Ortu                |                                         |             |                 |               |                     |            |                |           |  |  |  |
| Asal S  | ekolah 🛛 SMAN 1 B     | LAHBAT                                  | TUH         |                 |               |                     |            |                |           |  |  |  |
| Jalur M | Aasuk UTG-2 RE        | GULAR                                   |             |                 |               |                     |            |                |           |  |  |  |
| YAHO    | OMAIL mega_ega        | a77@yah                                 | noo.com     |                 |               |                     |            |                |           |  |  |  |
| Dosen   | Wali AMARILIS         | PUTRI 1                                 | Y. (APY)    |                 |               |                     |            |                |           |  |  |  |

## KONSULTASI

#### Lihat Pesan

Lihat Pesan merupakan sub-menu Aplikasi Perwalian yang berfungsi untuk melihat daftar pesan yang dikirimkan untuk dosen wali. Berikut tampilan sub-menu ini:

| Show 20 • entries |                                                                                                  | Search (Press Enter):                                                                                                    |                                                                                         | Filter<br>Private Message (116)<br>Wali Update |
|-------------------|--------------------------------------------------------------------------------------------------|----------------------------------------------------------------------------------------------------|-----------------------------------------------------------------------------------------|------------------------------------------------|
| Dari              | Subject                                                                                          |                                                                                                    | 🔶 Tanggal                                                                               | ≜<br>▼                                         |
| 1103130283        | Request ACC 1103                                                                                 | 130283                                                                                                    | 14-JAN-15                                                                               |                                                |
| 1103134404        | tRequest ACC 11                                                                                  | 03134404                                                                                                    | 14-JAN-15                                                                               |                                                |
| 1103134404        | tRequest ACC 11                                                                                  | 03134404                                                                                                    | 14-JAN-15                                                                               |                                                |
| 1103130276        | Request ACC 110                                                                                  | 3130276                                                                                                    | 14-JAN-15                                                                               |                                                |
| 1103130152        | Tanya n ACC 1103                                                                                 | 130152                                                                                                    | 14-JAN-15                                                                               |                                                |
| 1103130149        | Request ACC 110                                                                                  | 3130149                                                                                                    | 13-JAN-15                                                                               |                                                |
| 1103130136        | Request ACC 110                                                                                  | 3130136                                                                                                    | 13-JAN-15                                                                               |                                                |
| 1103134402        | Request ACC 110                                                                                  | 3134402                                                                                                    | 13-JAN-15                                                                               |                                                |
| <u> </u>          |                                                                                                  |                                                                                                    |                                                                                         |                                                |
| Pengirim pesan    | Su                                                                                               | <i>bject/</i> topik dari pesan                                                                                                    | Tanggal pesan                                                                           |                                                |
| A                 | <ul> <li>da 3 pengguna pesan,</li> <li>Mahasiswa</li> <li>Dosen wali</li> <li>Kaprodi</li> </ul> | , yaitu : <b>mahasiswa, dosen wali,</b><br>: Subject pengirim message be<br>: Subject pengirim message be<br>: Subject pengirim message be | <b>dan kaprodi</b> .<br>rupa NIM mahasiswa<br>rupa kode dosen wali<br>rupa kode kaprodi |                                                |

Klik Subject pesan salah satu pengirim, maka akan tampil pesan percakapan sbb:

|                                                                                         | Textbox untuk<br>menuliskan pesan                                       | Wali Update |
|-----------------------------------------------------------------------------------------|-------------------------------------------------------------------------|-------------|
| Send                                                                                    | balasan                                                                 |             |
| 1103130283 Need ACC for my 2015-JAN-14 11:22:27                                         | Registration                                                            |             |
| 1103130283 Ma'af Miss. Ada Ja<br>Bisa Minta Tolong Di Reset Ker<br>2014-AUG-22 14:08:03 | adwal yang Bentrok, Yang Kalkulus I dengan Logika Matematika.<br>mbali? |             |
| 1103130283 I'm sorry I've got s                                                         | ome problem with my Token, Before.<br>Registration. Please.             |             |

#### Kirim Pesan

Pilih tipe pesan yang diinginkan. Ada dua jenis tipe pesan, yaitu: - Pilih Tipe Pesan -Tipe pesan ۷ 🍐 : pesan yang dikirimkan ke banyak penerima ✓ Broadcast secara bersamaan. Subjek ✓ Private : pesan yang dikirimkan *personal to personal*. lsi pesan Tuliskan topik/judul pesan Batal Kirim Tuliskan isi pesan

Kirim Pesan merupakan sub-menu Aplikasi Perwalian yang berfungsi untuk mengirim pesan. Berikut tampilan sub-menu ini:

Akan ada notifikasi di iGracias untuk setiap pesan yang masuk. Klik fitur notifikasi pada pojok kanan atas halaman iGracias sbb:

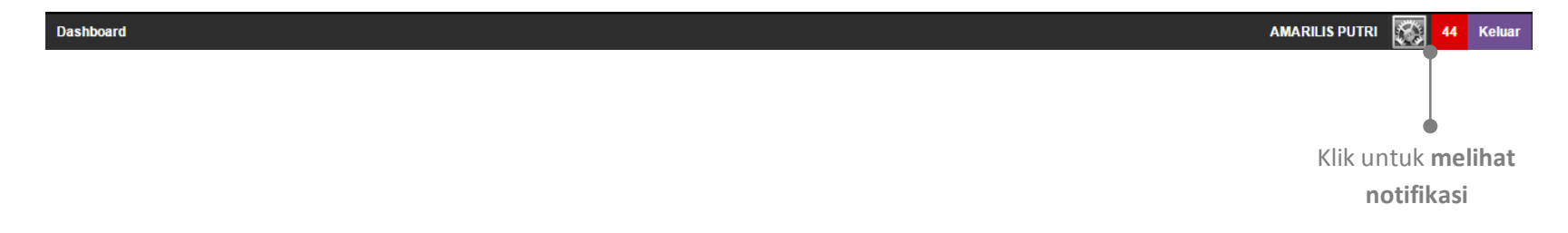

# CATATAN LKS

Catatan LKS (Laporan Kemajuan Studi) merupakan sub-menu Aplikasi Perwalian yang berfungsi untuk mengelola kemajuan studi mahasiswa. Berikut tampilan sub-menu ini:

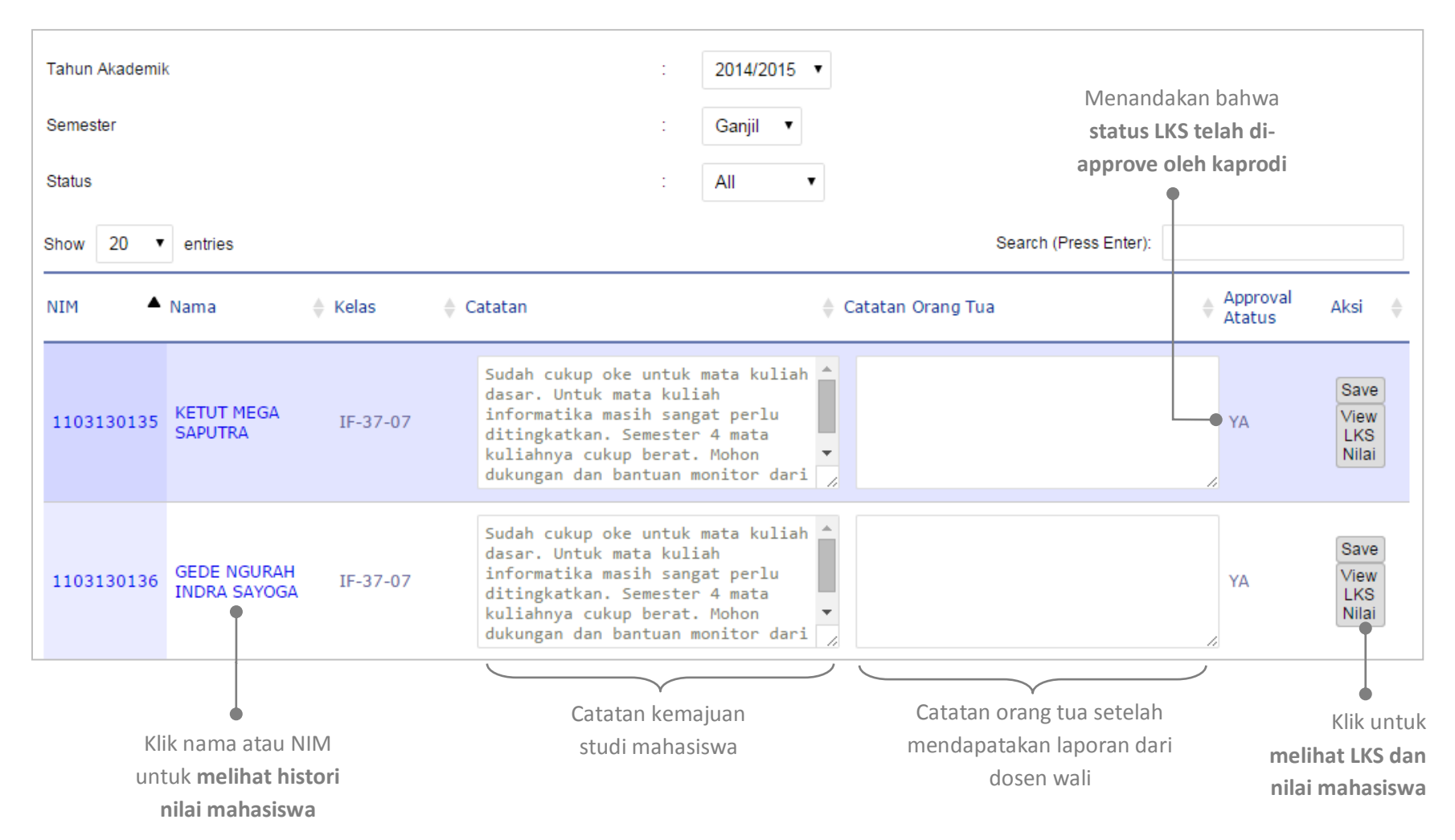

Klik icon View untuk melihat Laporan Kemajuan Studi mahasiswa yang dikirimkan untuk orang tua:

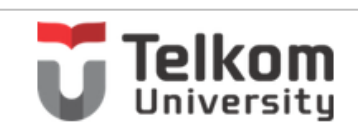

Bandung, 30 April 2015

Nomor Lampir an Perihai

1 Berkas Laporan Kemajuan Studi

#### Kepada Yth. Bok Juli I MADE LUPUT (Orang Tuaw Jidari KETUT MEGA SAPUTRA / NIM 1103130135) BRADU TUAW AN DEA SUMITA GIANYAR - BALI 80551

Dengan hormat, Bersama ini disampaikan Laporan Kemajuan Studi mahasiswa atas nama KETUT MEGA SAPUTRA, NIM 1103130135 sampai dengan Semester Ganjil Tahun Akademik 2014/2015.

Melalui laporan ini, Bapak/Ibu dapat mengetahui kondisi mutakhir hasil perkuliahan putra/putri Bapak/Ibu di Fakultas INFORMATIKA Universitas Telkom (daftar nilai terlampir).

Untuk dapat mengetahui hasil studi / daftar nilai kemajuan putra/putri Bapak/Ibu secara online, dapat diakses melalui Sistem Informasi Akademik di http://igracias.telkomuniversity.ac.id dengan akun sebagai berikut: USESWAYE: 1103130 135parents

Perlu kami informasikan bahwa :

 Putra/putri Bapak/Ibu telah menjalani studi selama 3 semester (1,5 tahun)
 Informasi Jebih Taput dapat mendhubungi dosen wali Ibu AMARILIS PUTRI YANUARIFIANI di nomor telepon: 085221477572 atau Ketua Program Studi S1 Teknik Informatika di nomor telepon: 082220552653, pada hari dan jam kerja Senin s.d Jumat Pukul 08.005 s.d 10.300 WIB.

Laporan Kemajuan Studi yang telah dibaca dan ditandatangani mohon disimpan untuk arsip keluarga Bapak/Ibu. Sedangkan Lembar Tanda Terima LKS yang telah ditandatangani mohon dikirimkan kembali kepada Dosen Wali melalui putra/putri Bapak/Ibu atau via Pos atau via email amarilisputri@telkomuniversity.ac. id.

Kami harapkan Bapak/Ibu selalu mengikuti kemajuan studi putra/putrinya dan terus memberikan dukungan bagi keberhasilan studi putra/putrinya.

Hormat kami,

ttd

MOCH, ARIF BIJAKSANA Ketua Program Studi ST Teknik Informatika Telepon : 082220552653

|                                                                      | LAPORAN KEMAJUAN STUDI MAHASISWA                                                                                                    |                                                        |                                                                                                    |                   |         |    |     |   |       |          |      |   |      |       |      |
|----------------------------------------------------------------------|----------------------------------------------------------------------------------------------------|--------------------------------------------------------|----------------------------------------------------------------------------------------------------|-------------------|---------|----|-----|---|-------|----------|------|---|------|-------|------|
| NAMA/NIM KET<br>NAMA ORANG TUA IM/<br>ALAMAT ORANG TUA BR.<br>TELP - |                                                                                                    | KETUT MEGA SAPUT<br>I MADE LUPUT<br>BR. TENGAH, DESA S | MEGA SAPUTRA / 1103130135<br>LUPUT<br>IGAH, DESA SUMITA, GIANYAR KAB. GIANYAR - BALI<br>JULINECORNATIKA |                   |         |    |     |   |       |          |      |   |      |       |      |
| PRO<br>DO                                                            | OGRAM ST<br>SEN WALI                                                                                                    | UDI                                                    | S1 TEKNIK INFORMA<br>APY / AMARILIS PUTF                                                                | TIKA<br>RI YANUAR | RIFIANI |    |     |   |       |          |      |   |      |       |      |
|                                                                      |                                                                                                    |                                                        |                                                                                                    |                   |         |    |     |   | NILAI | SEMESTER |      |   |      |       | NUAT |
| NO KODE NAMA MATA KULIAH                                             |                                                                                                    |                                                        | SKS                                                                                                    |                   | 13/14   | 14 | /15 | 1 | 5/16  | 10       | 3/17 | 1 | 7/18 | AKHIR |      |
| TINGKAT 1                                                            |                                                                                                    |                                                        |                                                                                                    |                   | •       |    |     | - | •     |          | •    | - | •    | -     |      |
| 1                                                                    | BIKC142                                                                                                    | RAHASA INDONESIA                                       |                                                                                                    | 2                 | 8       |    |     |   |       |          |      |   |      |       | 8    |
| -                                                                    | RUG102                                                                                                    | BAHASA INCORIS I                                       |                                                                                                    | 2                 | C       |    |     |   |       |          |      |   |      |       | C    |
| 3                                                                    | RUG1A3                                                                                                    | FISIKA I                                               |                                                                                                    | 3                 | D       |    |     |   |       |          |      |   |      |       | D    |
| 4                                                                    | RUG1B1                                                                                                    | PRAKTIKUM FISIKA I                                     |                                                                                                    | 1                 | A       |    |     |   |       |          |      |   |      |       | - A  |
| 5                                                                    | HUG1D2                                                                                                    | PENDIDIKAN AGAMA DAN                                   | ETIKA - HINDU                                                                                           | 2                 | A       |    |     |   |       |          |      |   |      |       | A    |
| 6                                                                    | KUG1C3                                                                                                    | DASAR ALGORITMA DAN P                                  | EMROGRAMAN                                                                                              | 3                 |         | с  |     |   |       |          |      |   |      |       | с    |
| 7                                                                    | KUG1D1                                                                                                    | PRAKTIKUM DASAR ALGOR                                  | UTMA DAN PEMROGRAMAN                                                                                    | 1                 | -       | С  | -   |   |       |          |      |   |      |       | С    |
| 8                                                                    | MUG1A4                                                                                                    | KALKULUS I                                             |                                                                                                    | 4                 |         |    | BC  |   |       |          |      |   |      |       | BC   |
| - 9                                                                  | MUG1A4                                                                                                    | KALKULUS I                                             |                                                                                                    | 4                 | D       |    |     |   |       |          |      |   |      |       |      |
| 10                                                                   | BUG1E2                                                                                                    | BAHASA INGGRIS II                                      |                                                                                                    | 2                 |         | BC |     |   |       |          |      |   |      |       | BC   |
| 11                                                                   | RUG1C3                                                                                                    | FISIKA II                                              |                                                                                                    | 3                 | -       | 0  |     |   |       |          |      |   |      |       | D    |
| 12                                                                   | RUG1D1                                                                                                    | PRAKTIKUM FISIKA II                                    |                                                                                                    | 1                 |         | A  |     |   |       |          |      |   |      |       | A    |
| 13                                                                   | HUG1H2                                                                                                    | PENGETAHUAN LINGKUNG                                   | AN                                                                                                    | 2                 | A       |    |     |   |       |          |      |   |      |       | A    |
| 14                                                                   | HUG112                                                                                                    | KONSEP PENGEMBANGAN                                    | SAINS DAN TEKNOLOGI                                                                                     | 2                 | -       | 8  |     |   |       |          |      |   |      |       | в    |
| 15                                                                   | HUG1M2                                                                                                    | PENGANTAR TEKNIK INFO                                  | RMATIKA                                                                                                 | 2                 | в       |    |     |   |       |          |      |   |      |       | В    |
| 16                                                                   | HUG1N1                                                                                                    | PRAKTIKUM PENCARIAN IN                                 | FORMASI                                                                                                 | 1                 | С       |    |     |   |       |          |      |   |      |       | С    |
| 17                                                                   | KUG1H3                                                                                                    | INTERNET DAN BISNIS IC                                 | r                                                                                                    | 3                 |         | BC |     |   |       |          |      |   |      |       | BC   |
| 18                                                                   | MUG184                                                                                                    | KALKULUS II                                            |                                                                                                    | 4                 |         | С  |     |   |       |          |      |   |      |       | С    |
| TIP                                                                  | IGKAT 2                                                                                                    |                                                        |                                                                                                    |                   |         |    |     |   |       |          |      |   |      |       |      |
| 1                                                                    | CSG2A3                                                                                                    | ALGORITMA DAN STRUKTU                                  | IR DATA                                                                                                 | 3                 | -       |    | E   |   |       |          |      |   |      |       | E    |
| 2                                                                    | CSG281                                                                                                    | PRAKTIKUM ALGORITMA D                                  | AN STRUKTUR DATA                                                                                        | 1                 |         |    | С   |   |       |          |      |   |      |       | с    |
| 3                                                                    | CSG2C3                                                                                                    | INTERAKSI MANUSIA DAN                                  | KOMPUTER                                                                                                | 3                 |         |    | BC  |   |       |          |      |   |      |       | BC   |
| 4                                                                    | CSG2F3                                                                                                    | SISTEM DAN LOGIKA DIG                                  | ITAL                                                                                                    | 3                 |         |    | С   |   |       |          |      |   |      |       | С    |
| 5                                                                    | MUG1E3                                                                                                    | ALJABAR LINEAR                                         |                                                                                                    | 3                 | -       |    | с   |   |       |          |      |   |      |       | С    |
| 6                                                                    | MUG283                                                                                                    | LOGIKA MATEMATIKA                                      |                                                                                                    | 3                 |         |    | E   |   |       |          |      |   |      |       | E    |
| TIP                                                                  | IGKAT 3                                                                                                    |                                                        |                                                                                                    |                   |         |    |     |   |       |          |      |   |      |       |      |
| TIP                                                                  | ICKAT 4                                                                                                    |                                                        |                                                                                                    |                   |         |    |     |   |       |          |      |   |      |       |      |
|                                                                      |                                                                                                    |                                                        |                                                                                                    |                   |         |    |     |   |       |          |      |   |      |       |      |
| Kete                                                                 | erangan:                                                                                                    |                                                        |                                                                                                    |                   |         |    |     |   |       |          |      |   |      |       |      |
|                                                                      | Lulus Tingkat Persiagan Bersama TPB (TPB) tanggal 18-Feb-2015 dengan IPK 2.43<br>Lulus Tingkat II tanggal - dengan IPK -<br>Lulus Tingkat II tanggal - dengan IPK -<br>Aturan belulusan Mata Kuliah sesuai BPI :<br>- Tingkat II. III inali = totak kulus, Tingkat V nilai D atau E totak lulus;<br>- Tingkat II. III inali = totak kulus, Tingkat V nilai D atau E totak lulus;<br>- Tingkat II. III inali = totak kulus, Tingkat V nilai D atau E totak lulus;<br>- Tingkat II. III inali = totak kulus, Tingkat V nilai D atau E totak lulus;<br>- Tingkat II. III inali = totak kulus, Tingkat V nilai D atau E totak lulus;<br>- Totat SC Lulus : 44 dengan IPK 2.11<br>- Untuk menyelesaikan Program Sanjana diperlukan tambahan minimal 97 SKS lagi<br>- Wiai yang dipaka jadah fula pada pengambian terakini<br>- Ti = Senseter Ganil, 2 = Semester Genap<br>- Sisa masa studi maksimum menurut SMPT (Standar Nasional Pendidikan Tinggi, Permendikbud No. 49/2014) adalah 7 semester. |                                                        |                                                                                                    |                   |         |    |     |   |       |          |      |   |      |       |      |
|                                                                      | XATATAN DOSEN WALL :<br>Sudah gukup oka untuk mata kuliah dasar. Untuk mata kuliah informatika masih sangat perlu ditingkatkan. Semester 4 mata kuliahnya gukup berat. Mohon dukupgan dan bantuan monitor dari pihak kolusiona.                                                                                                    |                                                        |                                                                                                    |                   |         |    |     |   |       |          |      |   |      |       |      |

## PANDUAN

Fitur ini berfungsi untuk memberikan informasi mengenai user manual Aplikasi Perwalian. Dosen wali dapat mengunduh user manual apabila mengalami kesulitan dalam menggunakan Aplikasi Perwalian. Berikut tampilan sub-menu:

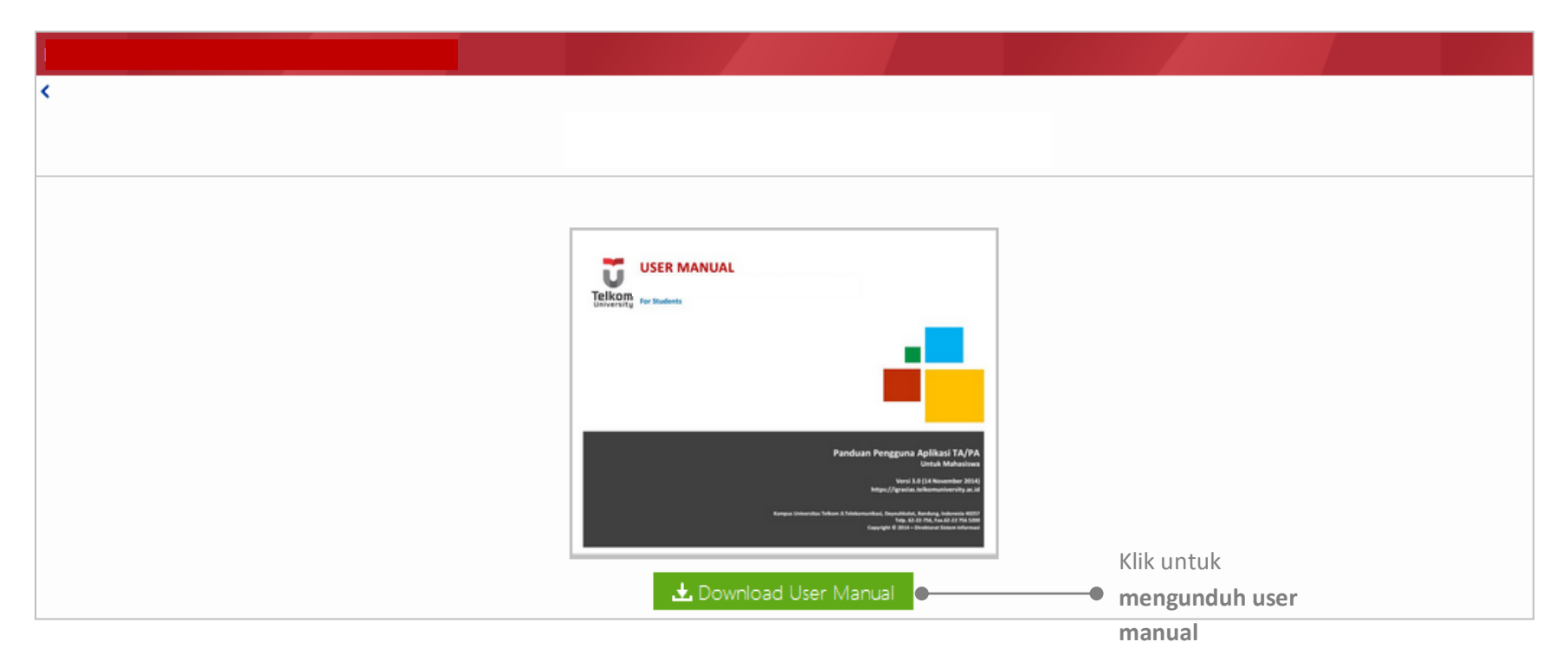